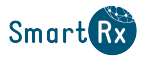

# **1.** Les vidages avec Logi-stock

# **1.1. Fonctionnement du vidage avec Logi-stock**

Le vidage consiste à scanner les produits, les envoyer par Wi-Fi et les intégrer à votre logiciel de gestion.

Vous pouvez l'utiliser pour la réception de commande, les challenges, la gestion des prix de vente, les étiquettes électroniques, le portefeuille de produits, les factures commerciales, confrères et la gestion des marges compensées.

# 1.2. Accès aux vidages

Depuis le menu, appuyer sur **[Etiquettes]** ou **[Smart Rx]** en fonction de l'utilisation finale de la liste dans le logiciel.

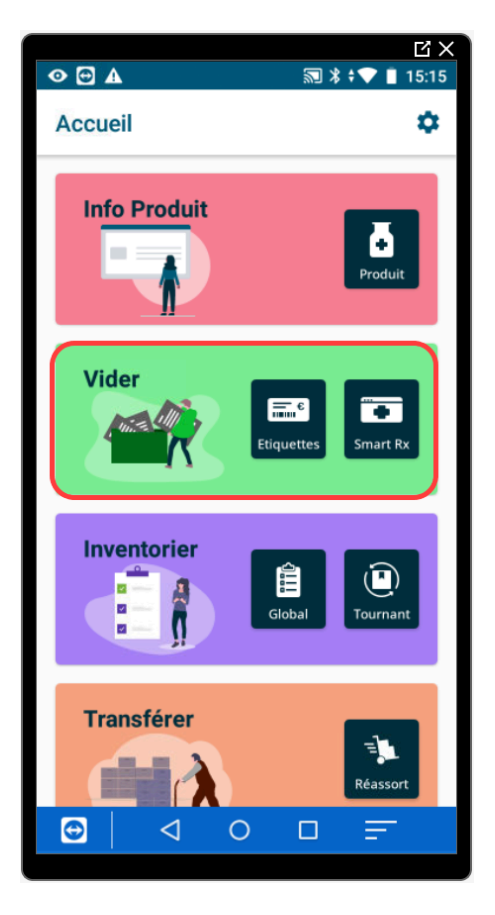

# **1.3. Création de la liste**

Dans la page **Lister et Vider** les produits vont pouvoir être scannés en rafale, ou un à un avec la saisie de la quantité produit par produit. Un ajout par libellé est également possible avec l'utilisation de la loupe **Q**.

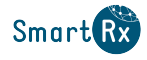

Les produits inconnus sont détectés.

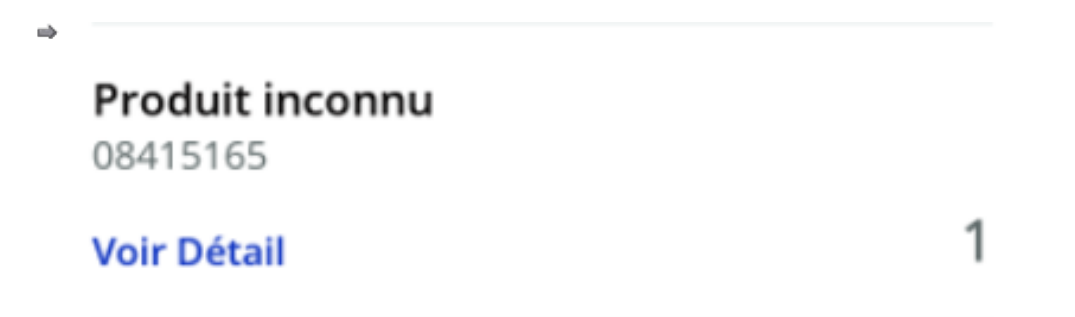

Les produits sérialisables sont détectés, si le Datamatrix n'est pas scanné et que votre paramétrage de sérialisation est positionné sur **Vérification en réception de commande**. Une alerte visuelle et sonore est émise, il propose de scanner le Datamatrix.

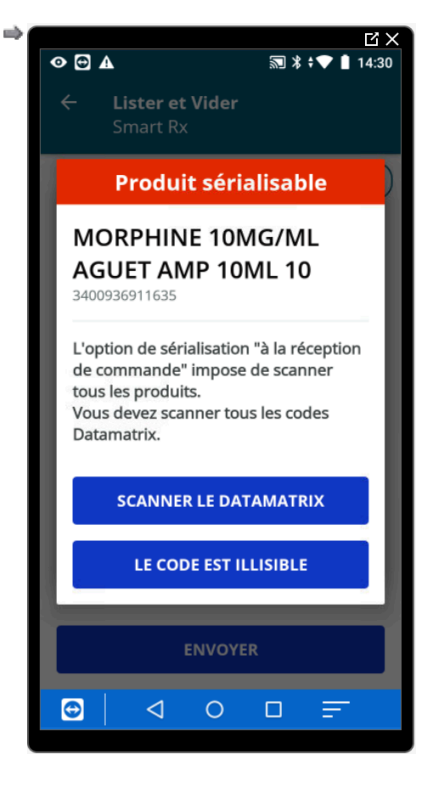

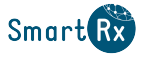

#### Accès au paramétrage de la sérialisation :

Depuis les menus Divers / Paramétrage / Paramétrage / Configurations / Sérialisation / Paramétrage.

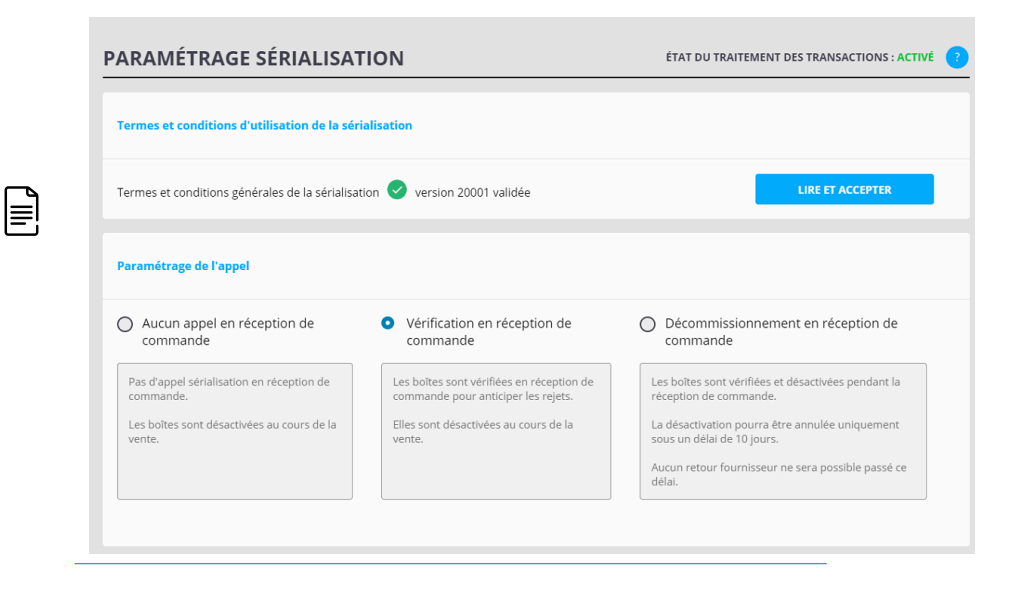

La présence de pictogramme vous informe sur le produit scanné

1 : le produit est promis. Le nombre à l'intérieur du rond jaune correspond à la quantité promise.

S: le produit est un stupéfiant.

Figure 1. Exemple de stupéfiant avec une quantité promise

# MORPHINE 10MG/ML LAV AMP 1ML 10

3400934021305

Quantité en stock : -1 + 0 ut

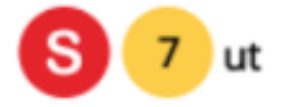

#### Les actions sur la liste

- L'ajout d'un produit, avec le bouton +.
- La suppression d'un produit, avec un swipe (glisser) de droite à gauche.

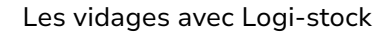

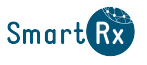

|                                      | цх              |                                       | C                  |
|--------------------------------------|-----------------|---------------------------------------|--------------------|
| ◎ 🔁 🛦                                | 🗊 券 ≑ 🎔 📋 14:36 | � ₪ ▲                                 | 🗊 券 ‡❤ 🗎 14:3      |
| ← Lister et Vid<br>Smart Rx          | ler             | ← Lister et Vi<br>Smart Rx            |                    |
| 7 Réf.                               | + († Trier)     | 7 Réf.                                | + Îl Trier         |
| VAXIGRIPTETRA SER+                   | AIG 0,5ML 1     | VANCOUDTETDA CED                      |                    |
| 3400930067727                        |                 | <sup>34</sup> Produit in              | connu              |
| Voir Détail                          | 1 1             | Voi http://vaxigriptetr               | a-nh.info.sanofi 1 |
| <b>Produit inconnu</b><br>08415165   |                 | Pri Confirmez-vous l<br>08- produit ? | a suppression du   |
| Voir Détail                          | 1               | CON                                   | FIRMER             |
| 1.15                                 | î               | Pri htt AN                            | NULER              |
| 1                                    |                 | Voi                                   | 1                  |
| CETIRIZINE 10MG SAI<br>3400935884428 | NDOZ CPR SEC 15 | CETIRIZINE 10MG SA<br>3400935884428   | NDOZ CPR SEC 15    |
|                                      | A               |                                       | 4                  |
| ENV                                  | OYER            | EN                                    | VOYER              |
|                                      |                 |                                       |                    |
| $\odot$ $\triangleleft$ $\bigcirc$   |                 |                                       |                    |

Le cumul des quantités :

En mode rafale sur un même produit la quantité s'incrémente dans la pop-up.

Si un produit est scanné plusieurs fois pendant la création de la liste les quantités sont cumulées automatiquement.

- Le tri, avec le bouton (11 Trier).
- \* La recherche par Datamatrix d'un produit dans la liste, avec le bouton 🔘.
- La visualisation du détail des codes produits scannés avec les quantités associées, avec le bouton Voir Détail.

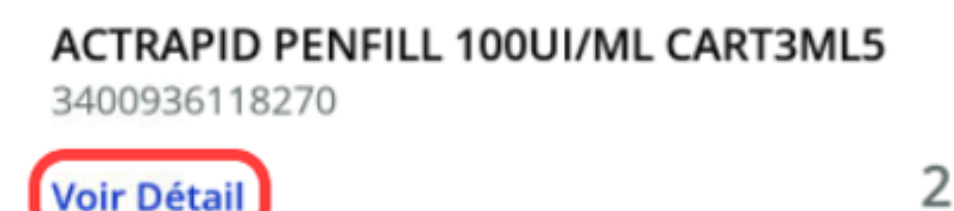

Le bouton apporte les informations récupérées par la lecture du Datamatrix des boites scannées.

La quantité totale est également affichée.

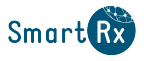

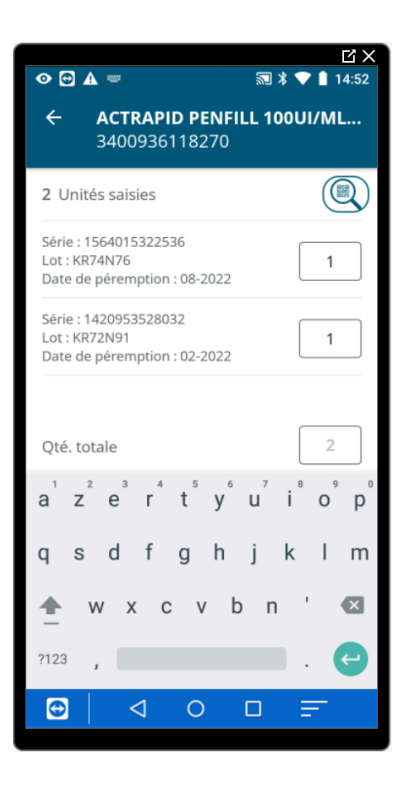

L'accès à la fiche produit.

Un appui sur le libellé ouvre l'onglet Produit de la fiche produit.

Pour retourner sur la liste, un appui sur la flèche retour 🧲 est nécessaire.

La mise en attente.

Un appui sur la flèche pour sortir propose de conserver la liste.

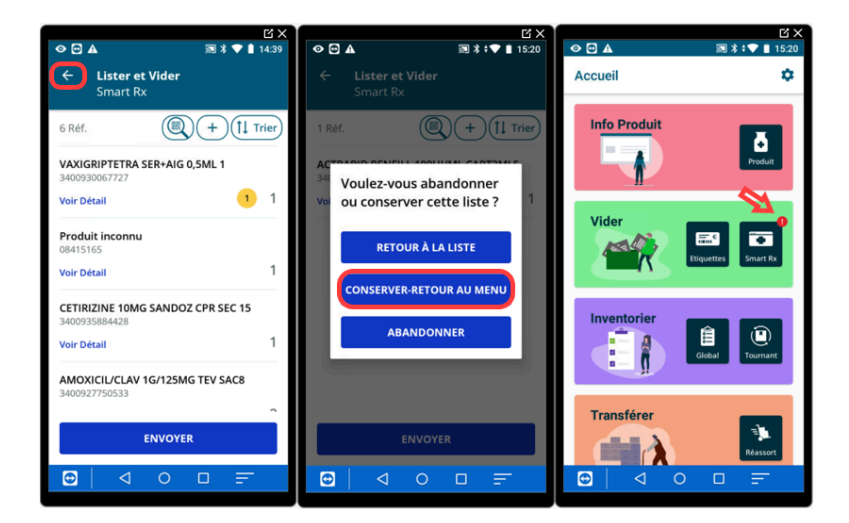

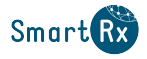

La consultation de la liste.

A tout moment pendant la saisie de la liste, une visualisation de celle-ci est possible avec le bouton **FIN-RETOURÀ LA LISTE**.

La reprise d'une liste.

Pour la reprendre, retourner sur le menu Vider et le bouton [Smart Rx] ou [Etiquettes].

⇒La liste en cours s'affiche.

L'abandon d'une liste.

Un appui sur la flèche retour 🗲 , propose d'abandonner la liste.

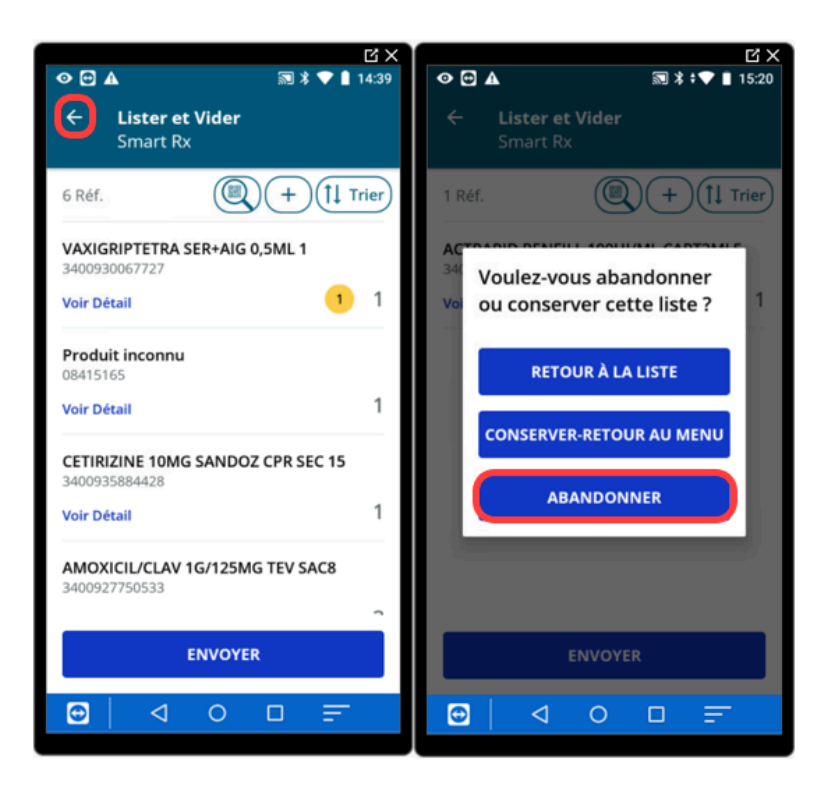

L'envoi au logiciel correspondant au besoin.

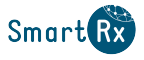

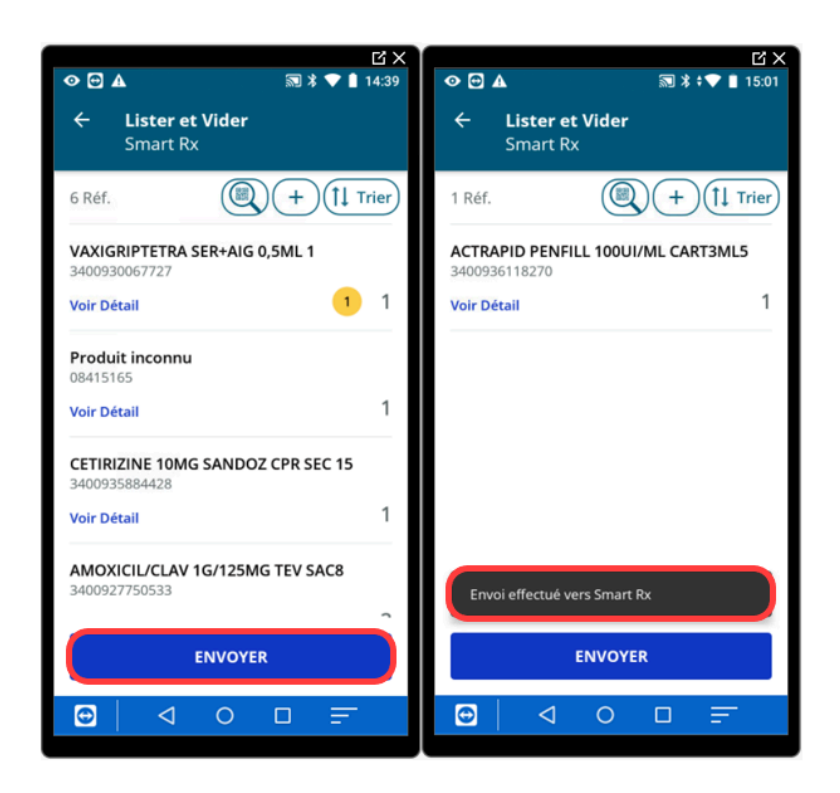

La création d'une liste depuis une zone sans Wifi fonctionne. Son mode est dégradé, le libellé, les différents pictogrammes, la quantité en stock, l'alerte de sérialisation du produit ne remontent pas.

#### Procédure 1. Créer une liste Smart Rx

- 1. Depuis l'écran principal de Logi-stock, appuyer sur Smart Rx.
- 2. Ajouter les produits un à un (appel du produit par libellé et CIP ou par scan du Datamatrix) avec saisie de la quantité manuellement ou l'utilisation du plus et du moins.

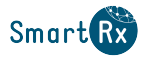

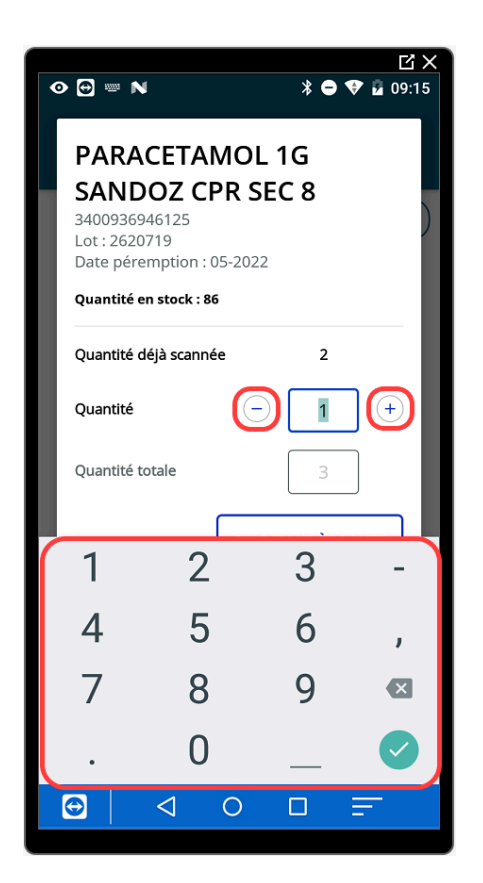

#### ou

Scanner les produits en rafale, les quantités seront cumulées.

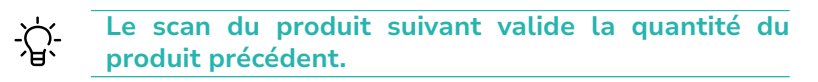

- 3. Sur le dernier produit scanné, cliquer sur le bouton FIN-RETOURÀ LA LISTE .
- 4. Appuyer sur le bouton [ENVOYER].
  - Dans le cas ou certains produits de la liste serait promis, un récapitulatif des promis s'affiche.

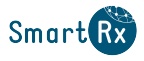

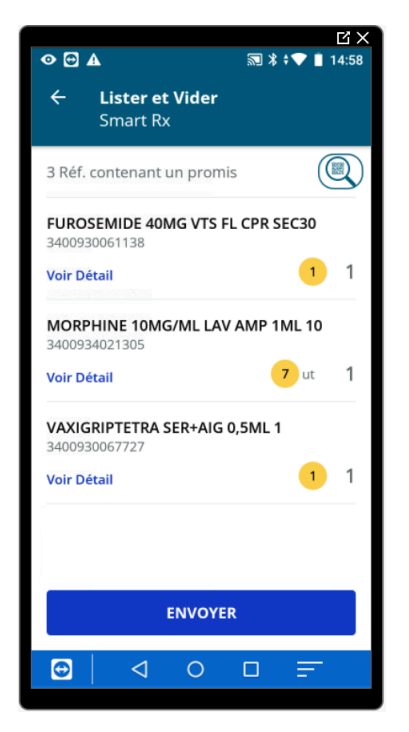

- 5. Si il y a des promis appuyer de nouveau sur le bouton [ENVOYER].
  - ➡ Une authentification est demandée.

| C ×                                                                           |
|-------------------------------------------------------------------------------|
| Utilisateur                                                                   |
| Veuillez saisir vos identifiants pour<br>effectuer l'opération<br>Identifiant |
| Mot de Passe                                                                  |
| ENVOYER                                                                       |
|                                                                               |
| Ŷ                                                                             |
| a z e r t y u i o p                                                           |
| qsdfghjklm                                                                    |
| 🛖 w x c v b n ' 🛚                                                             |
| ?123 ,                                                                        |
|                                                                               |

- 6. Renseigner votre identifiant et votre mot de passe.
- 7. Puis cliquer sur le bouton [ENVOYER].
  - ➡Le message "Envoi effectué vers Smart Rx" s'affiche.

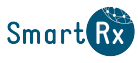

# **1.4. Vidage en Wi-Fi : Réception de commande avec Logistock**

### **1.4.1. Scan des produits avec Logi-stock**

La fonction de vidage est disponible depuis le menu principal de Logi-stock.

Le scan des produits peut être réalisé dans une zone sans couverture Wi-Fi, mais l'envoi des données devra être réalisé dans une zone connectée au Wi-Fi.

#### Procédure 2. Réceptionner les commandes avec Logi-stock

1. Depuis l'écran principal de Logi-stock, appuyer sur Smart Rx.

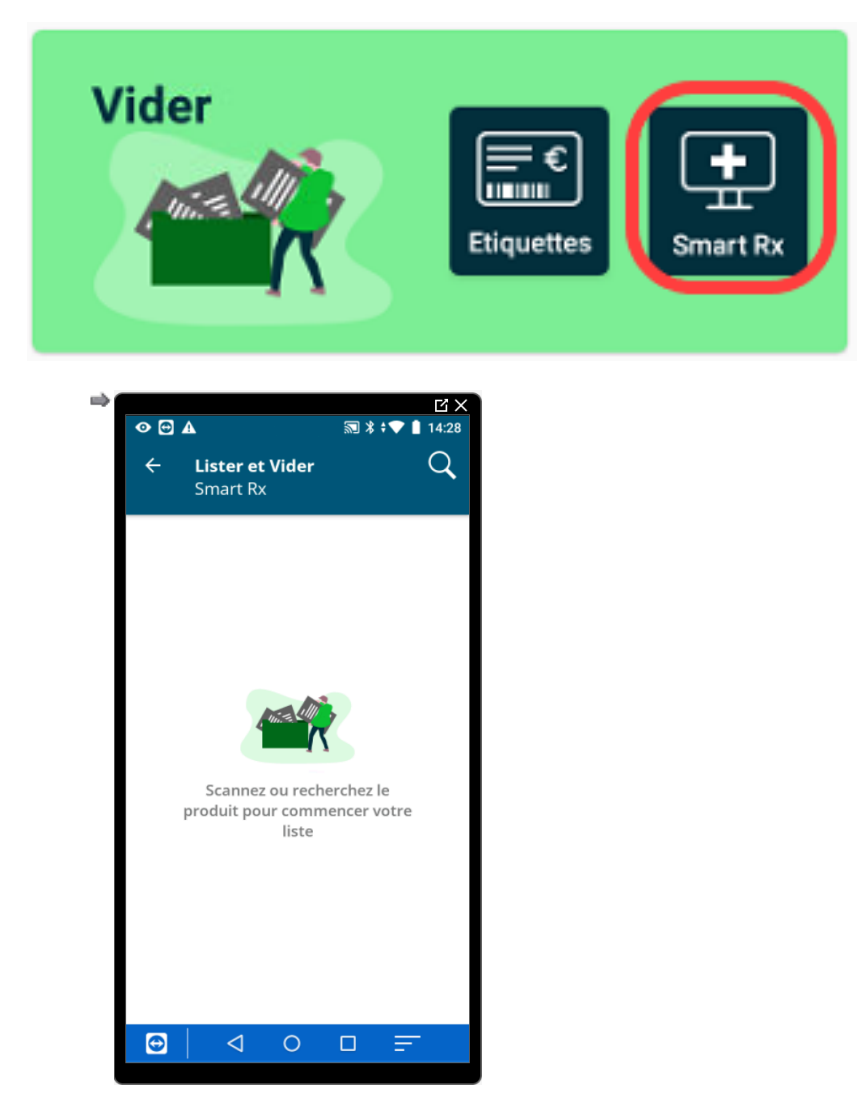

- 2. Scanner les produits un par un. Pour chaque produit : modifier la quantité si besoin et appuyer sur [VALIDER].
  - ➡ La liste des produits scannés s'affiche en bas de l'écran.

![](_page_10_Picture_0.jpeg)

#### Figure 2. Scan des produits pour vidage

![](_page_10_Picture_3.jpeg)

Affichage des produits déjà scannés

Le bouton [FIN-RETOURÀLALISTE] permet d'afficher les produits déjà scannés.

![](_page_10_Picture_6.jpeg)

Pour continuer la liste, scanner une nouvelle boite ou appuyer sur le bouton

(+) pour une saisie manuelle.

![](_page_11_Picture_0.jpeg)

- 3. Une fois tous les produits scannés, valider sur la dernière quantité et appuyer sur
- 4. Appuyer sur le bouton [ENVOYER].
- 5. Saisir votre nom utilisateur et votre mot de passe (code vendeur et mot de passe utilisés dans votre logiciel de gestion) et appuyer sur [ENVOYER].

Figure 3. Saisie des identifiants pour envoi des données en Wi-Fi

| Utilisateur                                                   |   |
|---------------------------------------------------------------|---|
| Veuillez saisir vos identifiants pou<br>effectuer l'opération | r |
| 1                                                             |   |
| Mot de Passe                                                  |   |
| ENVOYER                                                       |   |
|                                                               |   |

- 6. Réceptionner ensuite la commande dans le logiciel de gestion :
  - a. Dans les menus Achats / Commandes, aller dans l'onglet Commandes en cours (touches <TAB + O>).
  - Sélectionner la commande et appuyer sur la touche <R> (ou bouton [Réception]) ou faire une réception multicommande via la touche <F8> ou faire une fusion de commande et [R Réception].
  - c. Appuyer sur la touche <F1> ([F1 Produits reçus]).
  - d. Sélectionner le mode de pointage : lettre <O> "MOBI-STOCK".

![](_page_11_Figure_12.jpeg)

La liste des vidages s'affiche avec le nombre de lignes, la date et heure ainsi que le nom des vendeurs qui ont validé la transmission depuis Logistique.

![](_page_12_Picture_1.jpeg)

| Nom vendeur           | Date et heure    | Nombre de lignes |
|-----------------------|------------------|------------------|
| VENDEUR2              | 05/08/2020 16:47 | 3                |
| VENDEUR1              | 05/08/2020 16:39 | 1                |
|                       |                  |                  |
|                       |                  |                  |
|                       |                  |                  |
|                       |                  |                  |
|                       |                  |                  |
| Détail du vidage cour | ant 🔭 Valider    | la sélection     |

e. Sélectionner les vidages par la touche <Entrée> et appuyer sur <\*> pour valider.

| LISTE DES VIDAGES MOBI-STO                                            | ск                                                    |                               |
|-----------------------------------------------------------------------|-------------------------------------------------------|-------------------------------|
| LISTE DES VIDAGES MOBI-STO<br>Nom vendeur<br>✓ VENDEUR2<br>✓ VENDEUR1 | Date et heure<br>05/08/2020 16:47<br>05/08/2020 16:39 | Nombre de lignes<br>3<br>1    |
| D Détail du vidage courant                                            | * Valider I<br>H Historiqu                            | a sélection<br>Je des vidages |

![](_page_13_Picture_0.jpeg)

f. Répondre [OUI] pour l'intégration.

![](_page_13_Picture_3.jpeg)

g. Attendre que tous les produit soient affichés et valider par <\*> ou en haut, par le bouton
Wildeles

![](_page_13_Picture_5.jpeg)

Ne pas faire ENTRÉE avant la validation.

h. Faire la validation des écarts si besoin puis enregistrer la réception.

![](_page_14_Picture_1.jpeg)

## 1.4.2. Récupération des données dans le logiciel de gestion

Le vidage en Wi-Fi est proposé pour plusieurs fonctionnalités de votre logiciel de gestion : en réception de commande, dans les challenges, la gestion des prix de vente, les étiquettes électroniques, le portefeuille de produits, les factures commerciale, confrères et la gestion du multi-tarifs. Il est disponible via les touches **<TAB><I>** ou l'onglet vIdage.

Après appel de la fonction de vidage, la liste des vidages Wi-Fi en attente d'intégration dans le logiciel, s'afficheront en priorité.

Sélectionner un ou plusieurs vidages et appuyer sur la touche <\*> pour intégrer le contenu du vidage dans le logiciel. Une fois le vidage intégré, il sera automatiquement conservé 7 jours dans le logiciel avant suppression définitive.

Pas de vidage pendant 7 jours

![](_page_14_Picture_7.jpeg)

S'il n'y a pas eu de vidage pendant 7 jours et qu'il n'y avait plus de vidage en cours, il n'y a plus le bouton Mobistock.

Il faut d'abord faire le vidage depuis Logi-stock.

#### Figure 4. Liste des vidages Mobistock et Logi-stock

#### LISTE DES VIDAGES MOBI-STOCK Date et heure Nombre de lignes VENDEUR1 05/08/2020 17:01 VENDEUR2 05/08/2020 17:01 1 VENDEUR3 05/08/2020 17:00 1 VENDEUR2 05/08/2020 17:00 1 VENDEUR1 05/08/2020 16:59 50 Détail du vidage courant Valider la sélection D Vidage par terminal Historique des vidages

L'icône 🛄 s'affiche si un code produit n'a pas été reconnu lors du scan des produits par le terminal d'inventaire.

![](_page_15_Picture_0.jpeg)

#### Les actions possibles à partir de la liste des vidages Logistique sont les suivantes :

• [D Détail du vidage courant] : affiche la liste des produits scannés. Les produits non présents dans la base de données du logiciel de gestion s'affichent en rouge.

| Code produit    | Libellé produit                   | Qté Code scanné                             | Péremption | Numéro de |
|-----------------|-----------------------------------|---------------------------------------------|------------|-----------|
|                 |                                   | 5 3057640385148                             |            |           |
| 34009 3003624 2 | HEXASPRAY FRUITS EXO COLLU FL 30G | 10 0103400930036242172105001018127          | 31/05/2021 | 18127     |
| 34009 3783209 0 | BIAFINEACT EMULS TUB 139,5G       | 10 010340093783209017170531104FV0371        | 31/05/2017 | 4FV037    |
| 34009 3671427 4 | SPIRAM/MET 1,5MUI/250MG MCK CPR10 | 10 01034009367142741721123110Y1390 212583P9 | 31/12/2021 | Y1390     |
| 34009 3828662 5 | ADVILCAPS 400MG CAPS 14           | 20 010340093828662517161000103UM031A        | 31/10/2016 | 3UM031    |
|                 |                                   |                                             |            |           |
|                 |                                   |                                             |            |           |
|                 |                                   |                                             |            |           |
|                 |                                   |                                             |            |           |
|                 |                                   |                                             |            |           |
|                 |                                   |                                             |            |           |
|                 |                                   |                                             |            |           |
|                 |                                   |                                             |            |           |
|                 |                                   |                                             |            |           |
|                 |                                   |                                             |            |           |
|                 |                                   |                                             |            |           |
|                 |                                   |                                             |            |           |
| 4               |                                   |                                             |            | P         |

#### Figure 5. Liste des produits du vidage Logi-stock

- La touche **S** Supprimer le produit du vidage permet de supprimer définitivement le produit sélectionné du vidage.
- La touche Historiser le vidage permet d'archiver le vidage pendant 7 jours. Le vidage ne sera pas intégré au logiciel et sera automatiquement supprimé au bout de 7 jours.

Il passe en "H Historique des vidages".

La touche Création produit à partir du référentiel en étant sur les produits en rouge
 5 3057640385148, permet de vérifier que le produit scanné existe dans la Base de données Claude Bernard (BCB) et de le créer automatiquement dans le logiciel s'il existe dans la BCB.

Une fois le produit créé, il s'affiche en noir.

Historique des vidages : affiche la liste des vidages déjà intégrés au logiciel ou archivés. Cette fonction permet de rechercher des vidages que vous souhaitez réutiliser.

Elle permet aussi de les sélectionner de nouveau puis valider s'il faut les reprendre (suite erreur de vidage dans une mauvaise commande par exemple).

Les vidages sont conservés 7 jours dans cet historique.

Valider la sélection : permet de valider la sélection des vidages et l'intégration au logiciel.

![](_page_16_Picture_0.jpeg)

**Vidage par terminal** : permet de sélectionner un autre matériel pour faire le vidage (Scanner ou terminal d'inventaire non connecté en WiFi).

# **1.5. L'édition des produits scannés pour réapprovisionnement**

### **1.5.1.** Objectif de l'édition des produits scannés

Cette fonctionnalité permet de visualiser et/ou imprimer la liste des produits à réapprovisionner triée en fonction de certains critères.

Dans le rayon, vous scannez les produits à réapprovisionner en indiquant la quantité souhaitée, puis vous videz la liste des produits pour la récupérer dans le logiciel de gestion.

### **1.5.2. Vidage des produits scannés pour visualisation de la liste**

#### Procédure 3. Scanner les produits à réapprovisionner et les récupérer dans le logiciel

1. Dans l'application Logi-stock, aller dans le menu Smart Rx.

![](_page_16_Picture_10.jpeg)

- 2. Scanner chaque produit et indiquer la quantité à réapprovisionner.
- 3. Valider la quantité pour chaque produit.
- 4. Enregistrer les saisies pour réaliser le vidage et envoyer les données.
- 5. Dans le logiciel de gestion, aller dans les menus Achats / Vidage terminal d'inventaire (touches <A>, puis <V>).
- 6. Si besoin, sélectionner "MOBI-STOCK" comme terminal d'inventaire et valider.
  - ⇒La liste des vidages réalisés avec Logistique s'affiche.

![](_page_17_Picture_0.jpeg)

#### Figure 6. Liste des vidages Logi-stock

| LISTE DES VIDAGES MOBI-STOC | к                |                  |
|-----------------------------|------------------|------------------|
|                             |                  |                  |
| Nom vendeur                 | Date et heure    | Nombre de lignes |
| Vendeur 1                   | 15/02/2019 10:31 | 4                |
| Vendeur 1                   | 15/02/2019 10:29 | 1                |
|                             |                  |                  |
|                             |                  |                  |
|                             |                  |                  |
|                             |                  |                  |
|                             |                  |                  |
|                             |                  |                  |
|                             |                  |                  |
|                             |                  |                  |
| Détail du vidage courant    | 🔭 Valider la     | a sélection      |
| V Vidage par terminal       | H Historiqu      | e des vidages    |

![](_page_18_Picture_0.jpeg)

![](_page_18_Picture_1.jpeg)

7. Sélectionner un vidage et appuyer sur la touche <D> pour voir la liste des produits scannés.

Appuyer sur la touche **<Echap>** pour revenir à la liste des vidages.

#### Figure 7. Liste des produits d'un vidage Logi-stock

| STE DES PRODUITS D'UN VIDAGE MOBI-STOCK          Code produit        Libellé produit        Qté        Code scanné        Péremption        Ni          34009 3624698 0        DOLIPRANE 1000MG SACHET 8        10        3624698        10        3400941945502        3400941945502        3400921659986        3400921659986        20        3400935286352        3400935286352        3400935286352        3400935286352        15        3400935286352        16        16        17        17        17        17        17        17        17        17        17        17        17        17        17        17        17        17        17        17        17        17        17        17        17        17        17        17        17        17        17        17        17        17        17        17        17        17        17        17        17        17        17        17        17        17        17        17        17        17        17        17        17        17        17        17        17        17        17        17        17        17        17        17        17        17 |                | AGE TERMINAL D'INVENTAIRE                 |               |     |                                    |                 |
|----------------------------------------------------------------------------------------------------|----------------|-------------------------------------------|---------------|-----|------------------------------------|-----------------|
| Code produit        Libellé produit        Qté        Code scanné        Péremption        Ni          34009 3624698 0        DOLIPRANE 1000MG SACHET 8        10        3624698        10        3400941945502        10        3400941945502        10        3400921659986        10        3400921659986        10        3400921659986        10        3400935286352        10        3400935286352        10        3400935286352        10        3400935286352        10        3400935286352        10        10        10        10        10        10        10        10        10        10        10        10        10        10        10        10        10        10        10        10        10        10        10        10        10        10        10        10        10        10        10        10        10        10        10        10        10        10        10        10        10        10        10        10        10        10        10        10        10        10        10        10        10        10        10        10        10        10        10        10        10         |                | LISTE DES PRODUITS D'UN VIDAGE MOBI-STOCK |               |     |                                    |                 |
| 34009 3624698 0        DOLIPRANE 1000MG SACHET 8        10        3624698          34009 4194550 2        ELIQUIS 2,5MG CPR 20        10        3400941945502          34009 2165998 6        DONEPEZIL 10MG BIOGARAN CPR 28        20        3400921659986          34009 3528635 2        ZOPICLONE 7,5MG BIOGARAN CPR SEC14        15        3400935286352                                                                                                    | ion INuméro de | Péremption                                | Code scanné   | Oté | Libellé produit                    | Code produit    |
| 34009 4194550 2      ELIQUIS 2,5MG CPR 20      10      3400941945502        34009 2165998 6      DONEPEZIL 10MG BIOGARAN CPR 28      20      3400921659986        34009 3528635 2      ZOPICLONE 7,5MG BIOGARAN CPR SEC14      15      3400935286352                                                                                                    |                |                                           | 3624698       | 10  | DOLIPRANE 1000MG SACHET 8          | 34009 3624698 0 |
| 34009 2165998 6<br>34009 3528635 2<br>DONEPEZIL 10MG BIOGARAN CPR 28<br>ZOPICLONE 7,5MG BIOGARAN CPR SEC14<br>15<br>3400935286352                                                                                                    |                |                                           | 3400941945502 | 10  | ELIQUIS 2,5MG CPR 20               | 34009 4194550 2 |
| 34009 3528635 2 ZOPICLONE 7,5MG BIOGARAN CPR SEC14 15 3400935286352                                                                                                    |                |                                           | 3400921659986 | 20  | DONEPEZIL 10MG BIOGARAN CPR 28     | 34009 2165998 6 |
|                                                                                                    |                |                                           | 3400935286352 | 15  | ZOPICLONE 7,5MG BIOGARAN CPR SEC14 | 34009 3528635 2 |
|                                                                                                    |                |                                           |               |     |                                    |                 |
|                                                                                                    |                |                                           |               |     |                                    |                 |
|                                                                                                    |                |                                           |               |     |                                    |                 |
|                                                                                                    |                |                                           |               |     |                                    |                 |
|                                                                                                    |                |                                           |               |     |                                    |                 |
| ▲                                                                                                    |                |                                           |               |     |                                    |                 |
| •        •        •        •        •        •        •        •        •        •        •        •        •        •        •        •        •        •        •        •        •        •        •        •        •        •        •        •        •        •        •        •        •        •        •        •        •        •        •        •        •        •        •        •        •        •        •        •        •        •        •        •        •        •        •        •        •        •        •        •        •        •        •        •        •        •        •        •        •        •        •        •        •        •        •        •        •        •        •        •        •        •        •        •        •        •        •        •        •        •        •        •        •        •        •        •        •        •        •        •        •        •        •        •        •        •        •                                                                                                           |                |                                           |               |     |                                    |                 |
| ▲ · · · · · · · · · · · · · · · · · · ·                                                                                                    |                |                                           |               |     |                                    |                 |
| •                                                                                                    |                |                                           |               |     |                                    |                 |
|                                                                                                    |                |                                           |               |     |                                    |                 |
|                                                                                                    |                |                                           |               |     |                                    |                 |
|                                                                                                    |                |                                           |               |     |                                    | •               |
|                                                                                                    |                |                                           |               |     |                                    |                 |

![](_page_19_Picture_0.jpeg)

# 1.5.3. Intégration des vidages dans le logiciel de gestion

#### Procédure 4. Intégrer les vidages Logi-stock

#### Figure 8. Intégration des vidages Logi-stock

| LISTE DES VIDAGES MOBI-STOCH | K                  |                    |
|------------------------------|--------------------|--------------------|
| Nom vendeur                  | Date et heure      | Nombre de lignes   |
| ✓ Vendeur 1                  | 15/02/2019 10:31   | 4                  |
| Vendeur 1                    | 15/02/2019 10:29   | 1                  |
|                              |                    |                    |
|                              |                    |                    |
|                              |                    |                    |
| QUESTION                     |                    |                    |
|                              |                    |                    |
|                              |                    |                    |
| (?) Inté                     | gration des vida   | ges sélectionnés ? |
|                              |                    |                    |
|                              | 011                | N NON              |
|                              | 001                | NINON              |
| D Dé                         |                    |                    |
| V Vidage par terminal        | Historiau          | e des vidades      |
| - Ange parterning            | - and the storight | a ace mangeo       |

![](_page_20_Picture_1.jpeg)

- Appuyer sur la touche <O> pour confirmer l'intégration des vidages (ou cliquer sur [Oui]).
  - La liste des produits à réapprovisionner s'affiche, triée par défaut par le libellé des produits.

#### Figure 9. Liste des produits à réapprovisionner

| CIP             | Libellé                          | Qté | géo  | fournisseur | gamme   | Stock |
|-----------------|----------------------------------|-----|------|-------------|---------|-------|
| 34009 3624698 0 | DOLIPRANE 1000MG SACHET 8        | 10  | CB01 | SANOFI      | VIGNETE | 2     |
| 34009 2165998 6 | DONEPEZIL 10MG BIOGARAN CPR 28   | 20  | CBO4 | BIOGARAN    |         |       |
| 34009 4194550 2 | ELIQUIS 2,5MG CPR 20             | 10  | CB01 | PFIZER      |         | 1     |
| 34009 3528635 2 | ZOPICLONE 7,5MG BIOGARAN CPR SEC | 30  | PA11 | BIOGARAN    |         |       |
|                 |                                  |     |      |             |         |       |
|                 |                                  |     |      |             |         |       |
|                 |                                  |     |      |             |         |       |
|                 |                                  |     |      |             |         |       |
|                 |                                  |     |      |             |         |       |
|                 |                                  |     |      |             |         |       |
|                 |                                  |     |      |             |         |       |
|                 |                                  |     |      |             |         |       |
|                 |                                  |     |      |             |         |       |
|                 |                                  |     |      |             |         |       |
|                 |                                  |     |      |             |         |       |

### 1.5.4. Tri et impression de la liste des produits scannés

Les produits peuvent être triés selon les critères suivants :

- Tri par code géographique : appuyer sur la touche <G>.
- Tri par fournisseur : appuyer sur la touche <F>.
- Tri par gamme : appuyer sur la touche <E>.
- Tri par libellé : appuyer sur la touche <L>.

Pour imprimer la liste avec le tri choisi, appuyer sur la touche <l> ([I Imprimer liste]).

#### **1.5.5. Historique des vidages**

Les vidages intégrés peuvent être retrouvés dans l'historique des vidages : depuis la liste des vidages, appuyer sur la touche <H> ([H Historique des vidages]).

# **1.6. Vidage des produits via Logi-stock pour récupération dans Smart Rx Étiquettes**

Il est possible de scanner les produits avec un terminal d'inventaire Logi-stock et de récupérer la liste dans Smart Rx Étiquettes.

La liste des produits scannés peut être récupérée :

- soit directement dans Smart Rx Etiquette via une connexion Wi-Fi.
- soit via le logiciel Smart Rx en vidant la liste des produits dans Smart Rx, puis la récupérer dans Smart Rx Étiquettes.

![](_page_21_Picture_0.jpeg)

# 1.6.1. Vidage des produits en Wi-Fi vers Smart Rx Etiquettes

#### Procédure 5. Vider les produits vers Smart Rx Étiquettes

1. Depuis l'écran principal de Logi-stock, appuyer sur Etiquettes.

![](_page_21_Picture_5.jpeg)

2. Scanner les produits un par un. Pour chaque produit : modifier la quantité si besoin et appuyer sur [VALIDER].

La quantité correspond au nombre d'étiquettes souhaité.

⇒La liste des produits scannés s'affiche en bas de l'écran.

#### Figure 10. Scan des produits pour vidage vers Smart Rx Étiquettes

|                           | ×  |
|---------------------------|----|
|                           | 41 |
| ← Lister et Vider         |    |
| Étiquettes                |    |
|                           |    |
|                           |    |
| LYSOPAINE CETYL CPR       |    |
| SUCER S/S18X2             |    |
| Lot : 181170              |    |
| Date péremption : 10-2020 |    |
| Quantité en stock : 82    |    |
|                           |    |
| Quantité déjà scannée 0   | н  |
| Quantité – 1 +            | н  |
|                           |    |
| Quantité totale           |    |
|                           |    |
| FIN-RETOUR À LA LISTE     | н  |
|                           | н  |
|                           |    |
| ENIVOYER                  |    |
| ENVOYER                   | J  |
|                           |    |
|                           |    |

3. Une fois tous les produits scannés, valider sur la dernière quantité et appuyer sur FIN-RETOURÀ LA LISTE .

![](_page_22_Picture_0.jpeg)

- 4. Appuyer sur le bouton [ENVOYER].
- 5. Saisir votre nom utilisateur et votre mot de passe (code vendeur et mot de passe utilisés dans votre logiciel de gestion) et appuyer sur [ENVOYER].

Figure 11. Saisie des identifiants pour envoi des données en Wi-Fi

| Utilisateur                                                    |
|----------------------------------------------------------------|
| Veuillez saisir vos identifiants pour<br>effectuer l'opération |
| Identifiant                                                    |
| Mot de Passe                                                   |
| ENVOYER                                                        |

### **1.6.2.** Vidage des produits dans Smart Rx

#### Procédure 6. Vider les produits scannés dans Smart Rx

Si les produits n'ont pas encore été bipés :

- Depuis l'écran principal de Logi-stock, appuyer sur
- 2. Scanner rechercher les produits.

La loupe permet une recherche par libellé.

- 3. Dans Smart Rx, aller dans les menus Gestion / Étiquettes / Vidage liste produits.
  - Si vous possédez la licence SinEtiq, une question vous demande si vous souhaitez paramétrer en "étiquette électronique" les produits scannés.

Répondre à la question.

La liste des vidages Logi-stock s'affiche en indiquant pour chaque vidage : le nom de l'utilisateur qui a réalisé le vidage, ainsi que la date, l'heure et le nombre de produits scannés.

Produits déjà bipés

![](_page_22_Picture_17.jpeg)

Si les produits ont déjà été bipés dans un vidage précédant de moins de 7 jours : aller directement dans Smart Rx, menus Gestion / Etiquettes / Vidage liste produits.

Puis faire H pour Historique des vidages.

![](_page_23_Picture_0.jpeg)

4. Sélectionner un ou plusieurs vidages. Si besoin, utiliser la touche <D> ([D Détail du vidage courant]) pour afficher la liste des produits scannés.

#### Figure 12. Vidages sélectionnés

| LISTE DES VIDAGES MOBI-STOCK |                          |                  |                  |  |  |  |  |  |
|------------------------------|--------------------------|------------------|------------------|--|--|--|--|--|
|                              |                          |                  |                  |  |  |  |  |  |
| - 11                         | Nom vendeur              | Date et heure    | Nombre de lignes |  |  |  |  |  |
| 1                            | / STANISLAS              | 11/04/2019 16:06 | 1                |  |  |  |  |  |
| 1                            | STEPHANIE                | 11/04/2019 14:53 | 5                |  |  |  |  |  |
|                              |                          |                  |                  |  |  |  |  |  |
|                              |                          |                  |                  |  |  |  |  |  |
|                              |                          |                  |                  |  |  |  |  |  |
|                              |                          |                  |                  |  |  |  |  |  |
|                              |                          |                  |                  |  |  |  |  |  |
|                              |                          |                  |                  |  |  |  |  |  |
|                              |                          |                  |                  |  |  |  |  |  |
|                              |                          |                  |                  |  |  |  |  |  |
|                              |                          |                  |                  |  |  |  |  |  |
|                              | Dátail du vidage sourant | Validar I        | oálastion        |  |  |  |  |  |
|                              | Detail du vidage courant | valider la       | a Selection      |  |  |  |  |  |
|                              | V Vidage par terminal    | H Historiqu      | ie des vidages   |  |  |  |  |  |

- 5. Appuyer sur la touche <\*> pour valider la sélection des vidages.
- 6. Valider l'intégration des vidages sélectionnés.
  - Les listes des produits des vidages sont envoyées à Smart Rx 360 et sont archivées dans l'historique des vidages.

| 1 |   | ∿   |
|---|---|-----|
|   | _ | _   |
|   | = | =   |
|   | - | - 1 |

**|**<u>∎</u>]

#### Historique des vidages

Utiliser la touche <H> ([H Historique des vidages]) pour retrouver un vidage.

#### Vidage avec un autre terminal

Utiliser la touche <V> ([V Vidage par terminal]) pour réaliser un vidage avec un autre terminal que Logi-stock.

Le vidage pourra aussi être récupéré dans Smart Rx Étiquettes.

![](_page_24_Picture_0.jpeg)

### **1.6.3.** Récupération de la liste des vidages dans Smart Rx Étiquettes

La liste des vidages validés dans Smart Rx se récupère lors de la sélection des produits pour lesquels vous souhaitez imprimer des étiquettes.

#### Procédure 7. Récupérer la liste des vidages Logi-stock

1. Depuis la liste des produits à imprimer, cliquer sur [LISTE DES VIDAGES].

#### Figure 13. Récupération des vidages Logistique

![](_page_24_Figure_7.jpeg)

Sélectionnez les étiquettes à imprimer. Q LIBELLÉ DU PRODUIT DE L'ÉTIQUETTE **19**.996 Promo Étiquette Code Prix 29.996 Code Libellé 🗸 Laboratoire Stock Quantité 3282770003123 en papier Géo vente cours 16 étiquettes AKERAT-S CREME î B Taille : 35 x 75 mm 3282779128384 AVENE 17,42 € 0 1 100ML AVENE CALM MASQUE APAISANT 50ML Î R 3282770100686 AVENE 15,95 € Afficher uniquement les AVENE CLEAN LAIT produits Î R 3282770100655 AVENE 6 17.90 € 3 NETT FRAICH 400ML Promotion en cours AVENE EAU THERMALE Gérés en étiquettes 3282779003124 <aucun> 5,90€ 53 Î AEROS150ML papier CASTOREUM 5CH TU Î R 3400385478123 HOMEOPATHIE LABO 2,35 € Produits OTC GRAN. LASILIX 40 MG COMP R 龠 3400935281388 DISTRIPHAR HOFCHST SL 3 12 £ 4 1 BTE 30 NUXE BAUME LEV 3401373654437 15,05€ Ê <aucun> 0 REVEMIEL POT15ML Ajouter un produit par libellé ou code produit **D** SUPPRESSION DÉFINITIVE

2. A gauche, cliquer sur un vidage pour afficher la liste des produits scannés.

![](_page_25_Picture_1.jpeg)

|                                  | Filt | Filtrer : 🗌 Étiquette papier uniquement 🗌 Exclure les Stocks à 0 |               |                                       |                     |             |          |            |         |          |     |
|----------------------------------|------|------------------------------------------------------------------|---------------|---------------------------------------|---------------------|-------------|----------|------------|---------|----------|-----|
| stes de produits :               |      |                                                                  | Code          | Libellé 🗸                             | Étiquette<br>papier | Laboratoire | Code Géo | Prix vente | Stock   | Quantiti | é   |
| -07-2020 - VENDEUR1 - 5 produits |      | •                                                                | 3400927750304 | AMOXICIL/CLAV 1G/125MG<br>ALMUS SAC 8 |                     |             |          | 5,75 €     | 0       | 1        | ] • |
|                                  |      | •                                                                | 3400937832090 | BIAFINEACT EMULS TUB<br>139,5G        |                     |             | RHUM     | 6,90 €     | 19      | 11       | ) + |
|                                  |      | •                                                                | 3400930036242 | HEXASPRAY FRUITS EXO<br>COLLU FL 30G  |                     |             | RHUM     | 3,95 €     | 20      | 21       | ) - |
|                                  |      | •                                                                | 3400936030879 | OFLOXACINE 200MG MERCK<br>CPR SECAB10 |                     |             | RHUM     | 8,11€      | 0       | 6        | ] + |
|                                  |      | •                                                                | 3400936714274 | SPIRAM/MET 1,5MUI/250MG<br>MCK CPR10  |                     |             |          | 6,04 €     | 0       | 5        | ] + |
|                                  |      |                                                                  |               |                                       |                     |             | AJOUTER  | LES PRODUI | TS SÉLE | ECTION   | NÉS |

- 3. Cliquer sur [AJOUTER LA LISTE] pour ajouter les produits à la liste à imprimer.
- 4. Cliquer sur un autre vidage et sur [AJOUTER LA LISTE] pour ajouter d'autres produits.
- 5. Cliquer sur **[TERMINER]**.
- 6. Depuis la liste des produits, cliquer sur **[SUIVANT]** pour poursuivre l'impression des étiquettes.